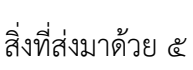

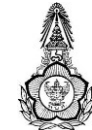

## ขั้นตอนการกรอกใบสมัครเข้ารับการฝึกอบรม หลักสูตรนักบริหารระดับสูง : ผู้นำที่มีวิสัยทัศน์และคุณธรรม (นบส. ๑) ประจำปีงบประมาณ พ.ศ. ๒๕๖๕

.....

#### **ผู้สมัครเข้ารับการฝึกอบรม**หลักสูตร นบส. ๑ โปรดดำเนินการดังนี้

๑. จัดเตรียมข้อมูลสำหรับกรอกใบสมัคร และเตรียมเอกสารหลักฐานที่ยืนยันการมีคุณสมบัติครบถ้วน ตามหลักเกณฑ์คุณสมบัติผู้สมัครเข้ารับการฝึกอบรมหลักสูตร นบส. ๑

๒. กรอกใบสมัครผ่านเว็บไซต์สำนักงาน ก.พ. แล้วจัดพิมพ์ใบสมัครดังกล่าว

๓. ส่งใบสมัคร และ เอกสารหลักฐานประกอบการพิจารณาคุณสมบัติฯ เสนอผู้บังคับบัญชา
 (หัวหน้าส่วนราชการ) เพื่อพิจารณา

ทั้งนี้ สำนักงาน ก.พ. จะพิจารณาเฉพาะผู้สมัครที่มีคุณสมบัติครบถ้วนตามเอกสารที่ส่วนราชการ ต้นสังกัดส่งไปให้สำนักงาน ก.พ. ภายในวันที่ปิดรับสมัครเท่านั้น

รายละเอียดเอกสารที่ต้องจัดเตรียมและขั้นตอนการกรอกใบสมัครมีดังนี้

### <u>การเตรียมข้อมูล/เอกสารก่อนการกรอกใบสมัคร</u>

๑. ข้อมูลสำหรับ "เปิดบัญชีผู้ใช้" ในระบบลงทะเบียนกลางของเว็บไซต์สำนักงาน ก.พ. ดังนี้

- ๑.๑ หมายเลขบัตรประชาชน ๑๓ หลัก
- ๑.๒ คำนำหน้าชื่อ ชื่อ-สกุล ภาษาไทยและภาษาอังกฤษ
- ๑.๓ วัน เดือน ปีเกิด
- ๑.๔ ที่อยู่ที่สามารถติดต่อได้
- ๑.๕ อีเมล์ที่สามารถใช้ในการติดต่อได้ (ใช้สำหรับส่งข้อมูลและเอกสารระหว่างการฝึกอบรม)
- ๒. เอกสารหลักฐานประกอบการพิจารณาคุณสมบัติฯ และใช้เป็นข้อมูลในการกรอกใบสมัคร ดังนี้
  - ๒.๑ ทะเบียนประวัติ ก.พ. ๗
  - ๒.๒ คำสั่งแต่งตั้งที่ให้ดำรงตำแหน่งปัจจุบัน
  - ๒.๓ คำสั่งแต่งตั้งรักษาราชการ (กรณีที่เคยรักษาการในตำแหน่งประเภทอำนวยการ)
  - ๒.๔ โครงสร้างของหน่วยงานระดับกรม / กระทรวงในปีปัจจุบัน
  - ๒.๕ โครงสร้างของหน่วยงานระดับกรม / กระทรวง ในปีที่นับระยะเวลารักษาราชการในตำแหน่ง ประเภทอำนวยการ

# <u>ขั้นตอนการกรอกใบสมัคร</u>

- ๑. เข้าเว็บไซต์ระบบลงทะเบียนกลางที่ <u>http://register.ocsc.go.th/registration/sep</u> เพื่อลงทะเบียน
  เปิดบัญชีผู้ใช้ โดยคลิกที่ "Register" (มุมบนด้านขวาของหน้าจอ) และกรอกข้อมูลทั่วไป แล้วคลิกที่ปุ่ม
  "Create new account" (ด้านล่าง) เพื่อบันทึกข้อมูลลงในระบบ หากท่านกรอกข้อมูลครบถ้วน
  ระบบจะ log in โดยอัตโนมัติ (ท่านควรจด username และ password ที่ใช้ลงทะเบียนไว้)
- ๒. ที่เมนู "รายการหลักสูตร" คลิกที่ "สมัคร" เพื่อสมัครเข้าอบรมหลักสูตรนักบริหารระดับสูง
- ๓. กรอกข้อมูลทั้งหมด ๕ ส่วน ประกอบด้วย ๑) ข้อมูลทั่วไป ๒) ข้อมูลภาษาอังกฤษ ๓) ประวัติการรับราชการ
  ๔) การฝึกอบรมและทักษะที่จำเป็นสำหรับนักบริหาร และ ๕) แบบแสดงเจตจำนง (โปรดกรอกข้อมูลให้
  ครบถ้วน ถูกต้องตามความจริง เนื่องจากเป็นข้อมูลสำคัญในการพิจารณาคัดเลือกผู้สมัคร)
- ๔. สำหรับส่วนที่ ๓) ประวัติการรับราชการ ในหัวข้อ ประวัติการดำรงตำแหน่ง และ ประวัติการศึกษาสูงสุด ให้คลิกที่ปุ่ม "เพิ่ม" สำหรับกรอกข้อมูล และเมื่อกรอกข้อมูลครบ คลิกที่ปุ่ม "บันทึก" เพื่อบันทึกข้อมูล
- เมื่อกรอกข้อมูลครบทั้ง ๕ ส่วนเรียบร้อยแล้ว ให้คลิกที่ปุ่ม "บันทึกรายการ" ด้านล่าง เพื่อบันทึกข้อมูล ทั้งหมดลงในระบบลงทะเบียนกลาง
- ๖. หลังจากคลิกที่ปุ่ม "บันทึกรายการ" ระบบจะแสดงข้อความ "ขอบคุณสำหรับการลงทะเบียน (--หลักสูตร นักบริหารระดับสูง (นบส. ๑)--)"
- ๗ พิมพ์ใบสมัคร ตรวจสอบความถูกต้องก่อนลงนามในใบสมัครแล้วนำเสนอหัวหน้าส่วนราชการพิจารณา

## <u>วิธีแก้ไขข้อมูลและการพิมพ์ใบสมัคร</u>

กรณีที่ท่านกรอกข้อมูลยังไม่ครบถ้วนในคราวเดียว สามารถบันทึกข้อมูลไว้ก่อนแล้วกลับมาบันทึก ข้อมูลและสั่งพิมพ์ภายหลังได้ โดยดำเนินการดังนี้

- ๑. Log in เข้าระบบลงทะเบียนกลาง กรอก username และ password ที่สร้างไว้ตอนเปิดบัญชี และ คลิกปุ่ม "Log in" เพื่อเข้าสู่ระบบ
- ๒. คลิกที่ "ประวัติหลักสูตร" (มุมขวาด้านบนของหน้าจอ) จะแสดงรายการหลักสูตรที่ได้สมัครไว้
  คลิกที่ "นบส. ๑" ระบบจะแสดงข้อมูลผู้สมัครในรูปแบบของไฟล์ PDF โดยท่านสามารถจัดพิมพ์หรือ
  บันทึกไฟล์ไว้ได้
- ๓. กรณีที่ต้องการแก้ไขหรือเพิ่มเติมข้อมูลให้คลิกที่ "แก้ไขข้อมูล" แล้วดำเนินการแก้ไขเพิ่มเติมข้อมูลให้
  ครบถ้วนในระบบตามคำอธิบายข้างต้นก่อนสั่งพิมพ์

หมายเหตุ : สอบถามปัญหาการใช้งานระบบบลงทะเบียนกลางที่ ศูนย์เทคโนโลยีสารสนเทศและการสื่อสาร โทร. ๐ ๒๕๔๗ ๑๐๘๐